## Յամակարգի <mark>նպատակը</mark>

Ինտերնետ-Բանկ համակարգը նախատեսված է OnLine ռեժիմով համացանցի միջոցով (հեռակա) հաճախորդների հաշիվները կառավարելու համար։ Յամակարգը առաջարկում է համացանցի միջոցով հասանելիություն հաճախորդների տվյալներին։ Յամակարգի հնարավորությունները.

1. Աշխատանք վճարային փաստաթղթերով

2. Վճարային փաստաթղթերի առաքում ինտերնետի միջոցով

3. Քաղվածքների ստացում ըստ հաշիվների` ցանկացած ժամանակահատվածի համար։

Ինտերնետ-Բանկ համակարգի հաճախորդների համար, սահմանված տեսակի գործարքները կատարելու համար, Բանկ այցելելու անհրաժեշտությունը վերանում է։

## Յամակարգի անվտանգության պահանջները

Կիրառվում է էլեկտրոնային ստորագրության մեխանիզմը։ Էլեկտրոնային թվային ստորագրությանը ստեղծվում է գաղտնի բանալու միջոցով, որը գտնվում է հաճախորդի մոտ։ Այն անցնում է երկու փուլ`

1. Գրանցման անվանման և ծածկագրի ստուգում

Ծածկագրին ներկայացվում են հետևյալ պահանջները`

- ծածկագրի երկարությունը պետք է լինի առնվազն 8 սիմվոլ
- ծածկագիրը պետք է բաղկացած լինի առնվազն տառերից և թվերից
- ծածկագրում օգտագործվող տառերը պետք է լինեն անգլերեն
- 2. Գաղտնի բանալու ստուգում

Նշանաբառերը, բանալիները ինչպես նաև մուտքի իրավունքները տրամադրվում են բանկում։ Յաճախորդի բոլոր գործողությունները գրի են առնվում գլխավոր համակարգչում։ Յաճախորդի կողմից կատարած վճարման փաստաթուղթը անցնում է երկողմանի վերահսկողություն՝ հաճախորդի և բանկի կողմից)։

# Յաճախորդների կողմից անվտանգության պահպանման համար իրականացվող միջոցառումներ

- 1. Նշանաբառը պահել գաղտնի ,
- 2. Սկավառակները բանալիների հետ պահել անհասանելի տեղում,
- 3. Այլ էջ մտնելուց առաջ փակել Browser-ի պատուհանը,

4. Տարբեր աշխատակիցների միևնույն համակարգչով աշխատելու դեպքում հետևել որպեսզի չառաջանա web-էջը պատճենելու հնարավորություն

- 5. Առանց անհրաժեշտության բաց չթողնել Browser-ի պատուհանը։
- 6. Ծառայությունից օտվելիս ստուգեք, որ կայքի հասցեի դաշտում հասցեն սկսվի https://-ով և կողքին ունենա փոքրիկ կողպեքի նշան։ Մի օգտվեք տվյալ կայքից, եթե տեսնում եք «your connection is not secure» գրությունը։
- 7. Մի տրամադրեք Ձեր համակարգի նույնականացման տվյալները որևէ անձի, մի ուղարկեք էլ. փոստի կամ viber, whatsapp կամ այլ հավելվածների միջոցով։
- 8. Գաղտնաբառը երրորդ անձանց հասանելի դառնալու ցանկացած կասկածի դեպքում ամջիպես փոխեք այն։

9. Ուշադիր լինել թե ինչ կայքում եք գտնվում, կայքի անունը և միացման տեսակը երևում է բրաուզերի վերևի մասում, տես Chrome browser, Firefox browser նկարները։

## Նկ. Chrome browser

| $\leftarrow$ $\rightarrow$ | СÛ                                                       | online.artsakhbank.am/login.php                                      |                                                                                                    | 🖈 🗢 f? 🚳 射               | 0 📕 🐴 😔       | 9 s                   |
|----------------------------|----------------------------------------------------------|----------------------------------------------------------------------|----------------------------------------------------------------------------------------------------|--------------------------|---------------|-----------------------|
| Apps                       | 📜 Exim                                                   | Connection is secure                                                 | × BULUERE SPU                                                                                                    | O Install NVIDIA CUD     | 📃 Chrome 🌟 Bo | okmarks               |
|                            |                                                          | Your information (for example, passwords or credit                   | and a state of the state of the | n film                   |               |                       |
|                            |                                                          | card numbers) is private when it is sent to this site.<br>Learn more | The second second secon |                          |               |                       |
|                            | o o o o o cuinta<br>o o o o o cuinta<br>7 7 7 7 7 1000 0 |                                                                      |                                                                                                    |                          |               |                       |
|                            |                                                          | Certificate (Valid)<br>Issued to: Artsakhbank CJSC (AM)              |                                                                                                    |                          | L.            |                       |
|                            |                                                          | Cookies (13 in use)                                                  |                                                                                                    |                          |               |                       |
|                            |                                                          | Site settings                                                        |                                                                                                    |                          |               |                       |
|                            |                                                          | • •                                                                  | եք ձեր մուտքի ան                                                                                                    | ունը և գաղտնաբառը        | ä             | m 🕕                   |
|                            |                                                          |                                                                      |                                                                                                    |                          |               |                       |
|                            |                                                          | C I                                                                  | յուն<br>Մահերանում                                                                                                    |                          |               |                       |
|                            |                                                          | r i                                                                  | նածկագիր                                                                                                    | ••••••                   |               |                       |
|                            |                                                          | L. L. L. L. L. L. L. L. L. L. L. L. L. L                             | Ավտանգություն                                                                                                    | () Բանալի (SMS)          | 🔿 eMail       |                       |
|                            |                                                          |                                                                      |                                                                                                    |                          |               |                       |
|                            |                                                          |                                                                      |                                                                                                    |                          | Մուտք         |                       |
|                            |                                                          |                                                                      |                                                                                                    |                          |               |                       |
|                            |                                                          |                                                                      | C.                                                                                                    |                          |               |                       |
|                            |                                                          |                                                                      | All Same                                                                                                    |                          |               |                       |
| Uq. Firefox brow           | wser                                                     |                                                                      |                                                                                                    |                          |               |                       |
| (←)→                       | C'ŵ                                                      | ① Artsakhbank CJSC (/                                                | M) https://online.                                                                                                    | artsakhbank.am/login.php | ··· 🖂 😭       |                       |
| 수 Most                     | Visited                                                  | $ \rightarrow $                                                      |                                                                                                    |                          |               |                       |
|                            |                                                          |                                                                      |                                                                                                    |                          |               |                       |
|                            |                                                          | ԱՐՑԱԽԲԱՆ                                                             | յկ                                                                                                    |                          |               |                       |
|                            |                                                          | F ARTSAKHBAN                                                         | NK ,                                                                                                    |                          |               |                       |
|                            |                                                          | Նվաճենք բարձունքները միս                                             | աին                                                                                                    |                          |               |                       |
|                            |                                                          |                                                                      | and and and a                                                                                                    |                          |               | and the second second |

| Oquiduu               | user                 |     |
|-----------------------|----------------------|-----|
| Տածկագիր              | •••••                |     |
| սաս<br>Անվտանգություն | ြ Բանալի SMS ြ eMail |     |
| 3 • •                 | Un                   | ւտք |
|                       |                      |     |

## Օգտագործողի մուտքը համակարգ

1. Մուտք գործեք online.artsakhbank.am էջ(տես նկ.1)։

2. Մուտքագրեք գրանցման անունն ու ծածկագիրը և ցույց տվեք գաղտնի բանալու ճանապարհը և սղմեք ՛Մուտք՛ կոճակը։

3. ´Մուտք´ կոճակի սեղմելուց հետո համակարգը ստուգում է գրանցման անվան, ծածկագրի և գաղտնի բանալու ճշտությունը, ապա հաստատում է օգտվողին։

4. Եթե դրանցից որևէ մեկը ճիշտ չէ, ապա համակարգը կհաղորդի սխալի մասին։ Տվյալ դեպքում անհրաժեշտ է կրկնել վերոնշյալ գործողությունը։

նկար. 1

| thurgour 22 20 r. shoreh udelte (r aurotausorg<br>Such Sanah (r<br>Such Sanah (r)<br>Litigenedgra jeru b<br>Litigenedgra jeru b<br>Litigenedgra jeru b<br>Litigenedgra jeru b |
|----------------------------------------------------------------------------------------------------|
| Optimulaanugdu generakliyunig           Tit Leinalu 0025 Saarbaya 110           Tabu. 2-974 Serving 347739           Labuugdit. Vrid Gaarbadshiani.am                         |

## Յամակարգի գլխավոր մենյուն

Յամակարգ մուտք գործելուց հետո հետո բացվում է գլխավոր մենյուն (տես՝ նկ.2)։ **նկար. 2** 

| <u>F</u> ile <u>E</u> dit <u>V</u> iew Hi <u>s</u> tory <u>B</u> ookmarks <u>T</u> ools | Help                                                                                    |        |       | _ 8              |
|-----------------------------------------------------------------------------------------|-----------------------------------------------------------------------------------------|--------|-------|------------------|
| (]-BANK × +                                                                             |                                                                                         |        |       |                  |
| ( 192.168.30.233/main.php                                                               | C Search                                                                                | ☆ 自    | ∔ ♠   | 🛡 🔅 E            |
| 🧕 Most Visited 🚷 Getting Started 🚷 Suggeste                                             | d Sites 🕜 Web Slice Gallery                                                             |        |       |                  |
| ARTSAKHBANK                                                                             | Client: 13/31/19                                                                        |        |       |                  |
| AM   🔤 RU   🧱 EN                                                                        | Մենյու 😒   Ընտրել համախորդին 🧟 🛛 ԱԱԳ 🔹 🎃 Նոր հաղորդագրություն ( Օ/Օ )   🛃 Փոխարժեքներ 💌 | 🖕 Տպել | 🕕 Oql | սություն 🛛 Ելք 🝕 |
| ԴԻՄՆԱԿԱՆ ՏՎՅԱԼՆԵՐ                                                                       | Յամախորդ                                                                                |        |       |                  |
| 📄 Յաճախորդ                                                                              | Տեղեկատվություն                                                                         |        |       |                  |
| 📄 Յաշիվներ                                                                              | ԱԱՆ                                                                                     |        |       |                  |
| 📄 Բանկային քարտեր                                                                       |                                                                                         |        |       |                  |
| 📄 Ավանդներ                                                                              | գերջին սուտքի անսաթիվը 27/01/2018<br>Այսօր 27/01/2018                                   |        |       |                  |
| 📄 Վարկեր                                                                                | Բանկի անվանումը՝ AM22300-Արցախբանկ ՓԲԸ                                                  |        |       |                  |
| 📄 Գործրնկերներ                                                                          | Ասնսվա մուտքերի քանակ 14                                                                |        |       |                  |
| 900%LICELEC                                                                             | <u>Աատչել ի ծառա լութ լու Լիների դիտում՝</u>                                            |        |       |                  |
|                                                                                         | Ստացված հաղորդագրություններ 0/0                                                         |        |       |                  |
|                                                                                         | i in failidíais um fulutaitraiteair ann an                                              |        |       |                  |
| uci ul institu en ul sudulti nu                                                         | 0 III 0 Al Eiste                                                                        |        |       |                  |
| รปกากวนจากหองกะบบยา                                                                     |                                                                                         |        |       |                  |
| UCHUSU4HS                                                                               | I Յանախորդ, Աևունը կամ անվանումը Փաստաթուղթ Փակված է Յավար                              | 1      |       |                  |
| SENEKLISAFIJER                                                                          |                                                                                         | 0      |       |                  |
| านองปรงเกทสอกทางปรก                                                                     |                                                                                         |        |       |                  |

Յամակարգի լեզուն փոխելու համար անհրաժեշտ է սեղմել համապատասխան նշապատկերը (Յայերեն։ 💻Անգլերեն։ 🎫 կամ Ռուսերեն։ 🚥 )։

Ծրագրից օգտվելու ձեռնարկը բացելու անհրաժեշտ է գործարքների վահանակից սեղմել

Գլխավոր մենյույում երևում են Կենտրոնական Բանկի փոխարժեքները, օրինակ՝ USD, RUR, EUR, GBP տարադրամների առքի և վաճառքի փոխարժեքները։ Այս տեղեկությունները պահպանվում են պատուհանում ցանկացած գործարքի կատարման ժամանակ (տես նկ.3)։ Այլ տարադրամների փոխարժեքը դիտելու համար պետք է օգտվել "Տեղեկատու" բաժնից։

#### նկար. 3

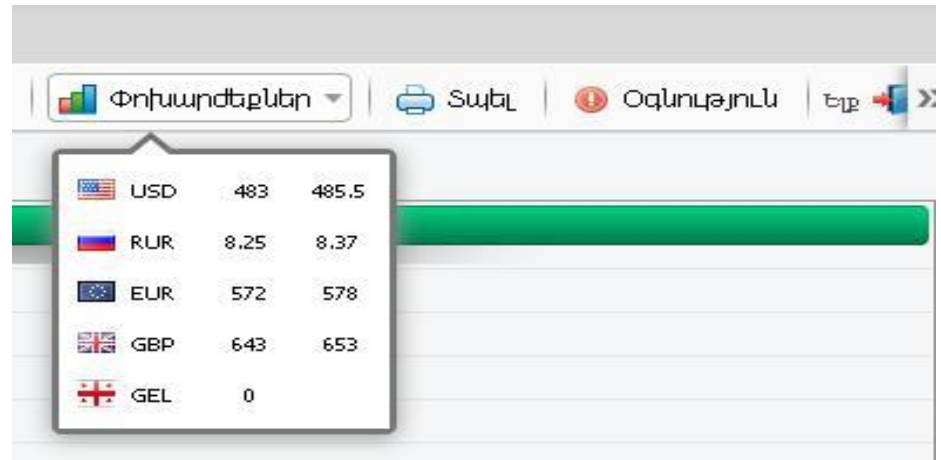

Օգտվողի ծածկագիրը փոփոխելու համար պետք է սեղմել նշապատկերը։ (տես նկ. 4)

հաշվի պատությունը առ ՙԱմսաթիվ՛ դաշտում նշված ամսաթիվը։

մնացորդը, արժույթը, հաշվի բացման օրը և այլն։ ՝Բանկեր՛ - արտացոլվում է ጓጓ տարածքում գործող բանկերի և մասնաճյուղերի ցուցակը։ ՝Ձևանմուշ՛- Արտացոլվում են հաճախորդի կողմից պահպանված հանձնարարականների տեսակները։ Դրանք կարելի է նաև հեռացնել։ Դրա համար անհրաժեշտ է ընտրել արդեն պահպանված ձևանմուշը՝ կատարելով (V) նշումը, ապա սեղմել —Վեռացնել կոճակը։ ՝Արժույթի փոխարժեքներ՛ - ԿԲ կողմից հաստատված արժույթի փոխարժեքները։ ՝Վաշվի պատմություն՛ - պատուհանում հնարավոր է դիտել ՛Վաշիվ՛ դաշտում ընտրված

համար։ ʹ**Յաշիվներ**՜ - արտացոլվում են հաճախորդի հաշիվների վերաբերյալ ինֆորմացիան՝

΄**Յաճախորդ**՜ կետը նախատեսված է հաճախորդի վերաբերյալ տեղեկատվության դիտման

# Տեղեկատուներ

ծածկագիրը Այնուհետև սեղմել ՙՅաստատել՛ կոճակը։

ՙԾածկագրի կրկնում ՙդաշտում մեկ անգամ ևս մուտքագրել նոր

Նոր ծածկագրիրը՛ դաշտում լրացևել նոր ծածկագիրը,

′֏ին ծածկագիրը՛ դաշտում լրացնել հին ծածկագիրը,

| սզալ։ +                                                                        |                                                                                                    |
|--------------------------------------------------------------------------------|----------------------------------------------------------------------------------------------------|
| Most Visited @ Cetting Started @ Sugges     Insure Antipettory     ARTSAKHBANK | led Sites 🕐 Web Silce Gallery                                                                                      |
| 🚍 AM 📔 🔤 RU 🛛 🚟 EN                                                             | Մենցու 😂 🛛 Շնարիկ համակարդին 🥵 🛛 ԱԱՀ 🔹 🍟 Նոր հաղորդագրություն ( 0/0 ) 🛛 🚮 Փոխարժեքներ 🔹 🖨 Տայել 💧 Օգնություն 🛛 Ելթ |
| ԴԻՄՆԱԿԱՆ ՏՎՅԱԼՆԵՐ                                                              | Փոխել ծածկագիրը                                                                                                    |
| 9005UC215C                                                                     | Օգտվող Դադամյան Գայանե Կարենի                                                                                      |
| 3U4NFU                                                                         | Յին ծածկագիր *                                                                                                    |
| ՆԵՐՍՈԻԾՈՒՄԵՒ ԱՐՏԱՅԱՆՈՒՄ                                                        | Նոր ծածկագիր *                                                                                                    |
| รมากกวนจกกะออกะบบอก                                                            | Ծածկագրի կրկնում՝ *                                                                                                |
| Uòrulsuuns                                                                     | Buuruuta                                                                                                    |
| SENERUSAFIER                                                                   |                                                                                                    |
| 📄 Ձևանմուշներ                                                                  |                                                                                                    |
| 📄 Արժույթի փոխարժեքներ                                                         |                                                                                                    |
| 📄 Արժույթի պատմություն                                                         |                                                                                                    |
| 📄 Բանկեր                                                                       |                                                                                                    |
| 📄 Opwgnijg                                                                     |                                                                                                    |
| 🗎 Փոխել ծածկագիրը                                                              |                                                                                                    |
| RUDUESUNFBANFUUER                                                              |                                                                                                    |

#### նկար՝ 4

## Գործարքներ

**Յաշվից – հաշվի տեղափոխում** կետը նախատեսված է հաճախորդի երկու հաշիվների միջև ցանկացած արժույթով գործարք կատարելու համար։ Տվյալ գործարքով կարելի է կատարել նաև արժույթի փոխանակում։ Անհրաժեշտ է լրացնել հետևյալ դաշտերը. (տես նկ. 5)

Կատարման ամսաթիվ - ավտոմատ լրացվում է ընթացիկ օրվա ամսաթիվը Ելքագրվող հաշիվ - ընտրել հաշիվների ցանկից դեբետագրվող հաշիվը Մուտքագրվող հաշիվ - ընտրել հաշիվների ցանկից կրեդիտագրվող հաշիվը Ելքագրվող գումար - դաշտում լրացնել գործարքի գումարը

Մուտքագրվող գումար – ավտոմատ կլրացվի ´ելքագրվող գումար´ դաշտում մուտքագրված արժեքը

Վճարման նպատակ – լրացնել նպատակը

Միջ<mark>նորդավճար - լրացվում է ավտոմատ բանկում գործող սակագներին</mark> համապատասխան

### նկար 5`

| 🤌 Most Visited 🛞 Getting Started 🛞 Suggested | Sites 🛞 Web Slice Gallery            |              |                           |                 |        |                    |
|----------------------------------------------|--------------------------------------|--------------|---------------------------|-----------------|--------|--------------------|
| ARTSAKHBANK                                  | Client: 143732                       |              |                           |                 |        |                    |
|                                              |                                      |              |                           |                 |        |                    |
| AM RU EN                                     | Մենյու 🚘 🛛 Ընտրել համախորդին 🍰 🛛 ԱԱՀ | 🔻 🤷 Նոր հ    | աղորդագրություն ( 0/0 ) 🛛 | 📶 Փոխարժեքներ 🔻 | 📛 Տպել | 🕕 Oqunyəjnil Ելք 🚽 |
| ԴԻՄՆԱԿԱՆ ՏՎՅԱԼՆԵՐ                            | Յաշվից-իաշվի տեղափոխում              |              |                           |                 |        |                    |
| գորճարքներ                                   | aluuluinız 😫                         | Նոր          | <b>•</b>                  |                 |        |                    |
| 📄 Յաշվից-իաշվի տեղափոխում                    |                                      |              |                           |                 |        |                    |
| 📄 Փոխանցում                                  | Կատարւման ամսաթիվ                    | 27/01/2018 🛅 |                           |                 |        |                    |
| 📄 Փոխանցում բյուջե 108                       | Ելքագրվող հաշիվ *                    |              | •                         | 0.00            |        | <b></b>            |
| 📄 Փոխանցում առանց հաշվի բացման               | Մուտքագրվող հաշիվ *                  |              | <b>•</b>                  | 0.00            |        | 8                  |
| 📄 Խմբային գործարք                            | Ելքագրվող գումար *                   | 500.00       |                           |                 |        | ×                  |
| 📄 Կոմունալ վճարումներ                        | Մուտքազրվող գումար *                 | 500.00       |                           |                 |        | C                  |
| 📄 Խմբային կոմունալ վճարումներ                | Վճարման նպատակ                       |              |                           |                 |        |                    |
|                                              |                                      |              |                           |                 |        |                    |
| 📄 ธ∩-ի ակտի վճարում                          | Միջևորդավճար (AMD)                   | 0            |                           |                 |        |                    |
| 📄 Ավանդի տեղադրում                           |                                      |              |                           |                 |        |                    |
| 📄 Ավանդի ավելացում                           | Յասանելի բոլորին                     | Πε 💌         |                           |                 |        |                    |
| 📄 Վարկի մարում                               | Յիշել, որպես ձևանմուջ 🗟              |              |                           |                 |        |                    |
| 📄 Փոխանցում (SWIFT) համկարգով                |                                      |              |                           |                 |        |                    |
| 📄 Փոխանցում (RUR) համկարգով                  |                                      |              |                           |                 |        |                    |
|                                              |                                      |              |                           |                 |        |                    |

՜<mark>Մուտքագրվող հաշիվ՛ կամ ՜Ելքագրվող հաշիվ</mark>՛ դաշտերից որևէ մեկի արտարժույթով հաշիվ ընտրելու դեպքում լրացուցիչ անհրաժեշտ է լրացնել հետևյալ դաշտերը. (տես նկ. 6)

Այլ փոխարժեքով – ՜այո՜ ընտրելու դեպքում հաճախորդը կարող է բանկում սահմանված փոխարժեքի կուրսից շեղվել (տվյալ գործարքը պետք է հաստատվի բանկում)

<mark>շանգ դիլերին</mark> - այո ընտրելու դեպքում նշանակում է, հաճախորդը բանկի հետ համաձայնեցրել է, որ կարող է բանկում սահմանված փոխարժեքի կուրսից շեղվել (տվյալ գործարքը բանկում օպերատորի կողմից կհաստատվի)

Փոխարժեք - դաշտում ավտոմատ լրացվում է ընտրված արտարժույթի տվյալ օրվա փոխարժեքը

#### նկար 6՝

| 🤌 Most Visited 🖪 Getting Started 🕣 Suggested | Sites  Web Slice Gallery             |             |                |                         |                 |         |                        |
|----------------------------------------------|--------------------------------------|-------------|----------------|-------------------------|-----------------|---------|------------------------|
| ARTSAKHBANK                                  | Client: 18:16:31                     | _           |                |                         |                 |         |                        |
| 🔜 AM 🛛 🔤 RU 🛛 🔤 EN                           | Մենյու 😒 🛛 Ընտրել հաձախորդին 🍰 🛛 ԱԱՀ |             | 👻 🍅 Նոր հա     | աղորդագրություն ( 0/0 ) | 💼 Փոխարժեքներ 👻 | 🚔 Տպել  | 🕕 Oqlinyəjnili 🛛 Ելք 🚽 |
| ԴԻՄՆԱԿԱՆ ՏՎՅԱԼՆԵՐ                            | Յաշվից-իաշվի տեղափոխում              |             |                |                         |                 |         |                        |
| գորչարքներ                                   |                                      | ևմուշ 🔛 (   | Նոր            | -                       |                 | _       |                        |
| 📄 Յաշվից-իաշվի տեղափոխում                    |                                      |             |                |                         |                 |         |                        |
| 📄 Փոխանցում                                  | Կատարման ավ                          | մսաթիվ (    | 27/01/2018 💼   |                         |                 |         |                        |
| 📄 Փոխանցում բյուջե 108                       | Ելքագրվող հ                          | ոաշիվ 🗶     |                | <b>•</b>                | 793,567.40      |         | <del></del>            |
| 📄 Փոխանցում առանց հաշվի բացման               | Մուտքագրվող Ի                        | ոաշիվ \star |                | <b>•</b>                | 0.00            |         | 8                      |
| 📄 Խմբային գործարք                            | Այլ փոխար                            | tapnų *     | Π <u>ε</u>     |                         |                 |         | ×                      |
| 📄 Կոմունալ վճարումներ                        | քանգ դի                              | լերին * 🛛   | Ω <sub>2</sub> |                         |                 |         | C                      |
| 📄 Խմբային կոմունալ վճարումներ                | Ելքագրվող գ                          | ումար *     | 0.00           |                         |                 | AMD     |                        |
|                                              | Φημι                                 | սրժեք *     | 485.500000     |                         |                 | USD/AMD |                        |
| 📄 ธก-ի ակտի վճարում                          | Մուտքագրվող գ                        | ումար *     | 0.00           |                         |                 | USD     |                        |
| 📄 Ավանդի տեղադրում                           | Վճարման նս                           | կատակ       |                |                         |                 |         |                        |
| 📄 Ավանդի ավելացում                           | L Bool assessure Krune               |             |                |                         |                 |         |                        |
| 📄 Վարկի մարում                               |                                      | T (AMD)     | 0              |                         |                 | -       |                        |
| 📄 Փոխանցում (SWIFT) համկարգով                |                                      |             |                |                         |                 |         |                        |
| 📄 Փոխանցում (RUR) համկարգով                  | Յասանելի                             | ի բոլորին ( | Π <sub>έ</sub> |                         |                 |         |                        |
| ՅՍԿՈԻՄ                                       | Յիշել որպես ձևա                      | ևմուշ 🔜 (   |                |                         |                 |         |                        |

Բոլոր անհրաժեշտ տվյալները լրացնելուց հետո գործիքների վահանակից սեղմել (save) կոճակը։ Եթե փաստաթղթի բոլոր դաշտերը ճիշտ են լրացված, ապա Էկրանին կհայտնվի Յանձնարարագիրը պահպանված է արտահայտությունը, հակառակ դեպքում՝ Էկրանին կհայտնվի հաղորդագրություն ծրագրի կողմից հայտնաբերված սխալի մասին։ Սխալի ուղղումը անհրաժեշտ է կատարել նույն հաղորդագրության մեջ և կրկին սեղմել (save) նշապատկերը։

**Փոխանցում** կետը նախատեսված է դրամային վճարային հանձնարարականների կազզման համար։ Անհրաժեշտ է լրացնել հետևյալ դաշտերը. (տես նկ. 7)

Կատարման ամսաթիվ - ավտոմատ լրացվում է ընթացիկ օրվա ամսաթիվը Յերթական համարի տրամադրում – ՜այո՜ ընտրելու դեպքում ծրագիրը ավտոմատ կտրամադրի հերթական համարը Վճարման հանձնարարագիր № - լրացնել վճարման հանձնարարականի համարը Վճարողի հաշիվ - հաշիվների ցանկից ընտրել դեբետագրվող հաշիվը

Գումար - լրացնել փոխանցվող գումարը, այնուհետև անցնել հաջորդ տող Բառերով - դաշտը կլրացվի ավտոմատ Ստացողի հաշիվ - լրացնել շահառուի հաշիվը Ստացողի բանկը - դաշտը կլրացվի ավտոմատ

Ստացողի անվանումը - դաշտում լրացնել շահառուի անունը/անվանումը Վճարման նպատակ - լրացնել փոխանցման նպատակը Շտապ – ՜այո՜ ընտրելու դեպքում փոխանցումը կկատարվի շտապ ռեժիմով Միջնորդավճար (AMD) - դաշտը լրացվում է ավտոմատ, շտապ փոխանցման համար բանկում գործող միջնորդավճարը Յասանելի բոլորին – ՜այո՜ ընտրելու դեպքում պահպանվող կաղապարը հասանելի կլինի տվյալ օգտվողին կպած բոլոր հաճախորդներին Յիշել որպես ձևանմուշ – լրացված դաշտերի հիման վրա պահպանել ձևանմուշ

| նկար 7՝                        |                       |            |      |             |
|--------------------------------|-----------------------|------------|------|-------------|
| ԴԻՄՆԱԿԱՆ ՏՎՅԱԼՆԵՐ              | Փոխանցում             |            |      |             |
| 900%UP2UEP                     | ລໂມນໃນໂກເຊ 🔛          | Նոր        | •    |             |
| 📄 Յաշվից-հաշվի տեղափոխում      |                       |            |      |             |
| 📄 Փոխանցում                    | Կատարման ամսաթիվ      | 27/01/2018 |      |             |
| 📄 Փոխանցում բյուջե 108         | uuz                   |            | 0.00 | <del></del> |
| 📄 Փոխանցում առանց հաշվի բացման | գումար *              | 0.00       |      | •           |
| 📄 Խմբային գործարք              | Pundhnul *            | 00         |      | ×           |
| 📄 Կոմունալ վճարումներ          |                       |            |      | C           |
| 📄 Խմբային կոմունալ վճարումներ  | Ստացողի հաշիվ *       |            |      |             |
|                                | Ստացողի բանկ *        |            |      |             |
| 📄 ธก-ի ակտի վճարում            | Ստացողի անվանումը *   |            |      |             |
| 📄 Ավանդի տեղադրում             |                       |            |      |             |
| 📄 Ավանդի ավելացում             | Վճարման նպատակ *      |            |      |             |
| 📄 Վարկի մարում                 |                       |            |      |             |
| 📄 Փոխանցում (SWIFT) համկարգով  |                       |            |      |             |
| 📄 Փոխանցում (RUR) համկարգով    | Libra and Alexandre   | Π <u>ε</u> |      |             |
| 3U4NFU                         | Organinimulanin (AMD) |            |      |             |
| ՆԵՐՄՈԻԾՈՒՄ ԵՒ ԱՐՏԱՅԱՆՈՒՄ       |                       |            |      |             |
| รแกกกามจากหลงกะบบยา            |                       |            | J    | <br>        |
| LICIULISUUPS                   |                       |            |      |             |

Փաստաթղթում \* նշանով դաշտերը պարտադիր են լրացման։ Բոլոր անհրաժեշտ

տվյալները լրացնելուց հետո անհրաժեշտ է գործիքների վահանակից սեղմել 🔚 (save) կոճակը։ Եթե փաստաթղթի բոլոր դաշտերը ճիշտ են լրացված,ապա էկրանին կհայտնվի Յանձնարարագիրը պահպանված է արտահայտությունը, հակառակ դեպքում էկրանին կհայտնվի հաղորդագրություն ծրագրի կողմից հայտնաբերված սխալի մասին։ Սխալի ուղղումը պետք է կատարել նույն հաղորդագրության մեջ և կրկին սեղմել 🔚 (save) նշապատկերը։

՜**Փոխանցում ጓጓ բյուջե 108**՜ կետը նախատեսված է բյուջյի հաշիվներին փոխանցումներ կատարելու համար։ Անհրաժեշտ է լրացնել հետևյալ դաշտերը. (տես նկ. 8)

Կատարման ամսաթիվ - ավտոմատ լրացվում է ընթացիկ օրվա ամսաթիվը

<mark>Յերթական համարի տրամադրում</mark> – ՜այո՜ ընտրելու դեպքում ծրագիրը ավտոմատ կտրամադրի հերթական համարը

<mark>Վճարման հանձնարարագիր No.</mark> - դաշտում լրացնել վճարման հանձնարարականի համարը

<mark>Յաշվի համարը</mark> - ընտրել հաշիվների ցանկից դեբետագրվող հաշիվը

<mark>Գումար</mark> - դաշտում լրացնել փոխանցվող գումարը, այնուհետև անցնել հաջորդ տող Բառերով - դաշտը կլրացվի ավտոմատ

Վճարման տիպ – ցույց է տալիս հաճախորդի տեսակը

<mark>Յարկային կամ մաքսային կոդ</mark> - ցույց է տալիս հաճախորդի տարածքային հարկային կոդը

ՅՎՅՅ – ցույց է տալիս տվյալ հաճախորդի հարկային կոդը

Ստացողի հաշիվ - դաշտում լրացնել շահառուի հաշիվը

Ստացողի բանկ - լրացվում է ավտոմատ

Ստացողի անվանումը - դաշտում լրացնել շահառուի անունը/անվանումը

Վճարման նպատակ – լրացնել փոխանցման նպատակը

կոդը

Բառերով - դաշտը կլրացվի ավտոմատ

Վճարման տիպ – ցույց է տայիս հաճախորդի տեսակը

**Յաշվի համարը** - ընտրել հաշիվների ցանկից դեբետագրվող հաշիվը Գումար - դաշտում լրացնել փոխանցվող գումարը, այնուհետև անցնել հաջորդ տող

Յարկային կամ մաքսային կոդ - ցույց է տայիս հաճախորդի տարածքային հարկային

իամարը

կտրամադրի հերթական համարը Վճարման հանձնարարագիր No. - դաշտում լրացնել վճարման հանձնարարականի

Յերթական համարի տրամադրում – ՛այո՛ ընտրելու դեպքում ծրագիրը ավտոմատ

**Ծոխանցում ԱՅ բյուջե 108**՛ կետր նախատեսված է բյուջլի հաշիվներին փոխանցումներ կատարելու համար։ Անհրաժեշտ է լրացնել հետևյալ դաշտերը. (տես նկ. 9) Կատարման ամսաթիվ - ավտոմատ լրացվում է ընթացիկ օրվա ամսաթիվը

| ԴԻՄՆԱԿԱՆ ՏՎՅԱԼՆԵՐ            | Փոխանցում ԴԴ բյուջե 108     |                 |    |
|------------------------------|-----------------------------|-----------------|----|
| ԳՈՐԾԱՐՔՆԵՐ                   | ลิโมนในไทย 🗟                | Նոր             |    |
| 📄 Յաշվից-իաշվի տեղափոխում    |                             |                 |    |
| 📄 Փոխանցում                  | Կատարման ամնաթիվ            | 17/05/2018 🛅    |    |
| 📄 Փոխանցում 77 բյուջե 108    | Յաշվի համարը *              |                 | ¢. |
| 📄 Փոխանցում ԼՂԴ բյուջե 108   | Anulup *                    | 0.00            |    |
| 🛄 Կուլունալ վճարումներ       | Pwiztipnų                   | 00              | ×  |
| 📄 ՃП-ի ակտի վճարում          |                             |                 | C  |
| 📄 Ավանդի ավելացում           | Վճարման տիպ *               | Ֆիզիկական անձ 💌 |    |
| 🛄 Դրամ - Արժույթ փոխարկում   | Հարկային կամ մաքսային կոդ * |                 |    |
| 📄 Արժույթ -Դրամ փոխարկում    | 34133                       |                 |    |
| 📄 Արժույթ-Արժույթ տեղափոխում | 783                         | 6501810353      |    |
| 304060                       | Ստացողի հաշիվ *             |                 |    |
|                              | Ստացողի բանկ *              |                 |    |
|                              | Ստացողի անվանումը *         |                 |    |
| ՏԵՂԵԿԱՏՈԻՆԵՐ                 |                             |                 |    |
| จิปองประเภาสองการบิยา        | Վճարման նպատակ ""           |                 |    |
|                              |                             |                 |    |
|                              | Յրապարակայնություն          | Յրապարակային    |    |
|                              | Շտապ                        | n <sub>2</sub>  |    |
|                              | Միջևորդավճար (AMD)          | 0               |    |
|                              | Յասանելի բոլորին            | Πε              |    |
|                              | Յիշել, որպես ձևանմուշ 🗮     |                 |    |

## նկար 8՝

իաճախորդներին Յիշել որպես ձևանմուշ – լրացված դաշտերի հիման վրա պահպանել ձևանմուշ

բանկում գործող միջնորդավճարը Յասանելի բոլորին – նախատեսված է կաղապարի համար, այո ընտրելու դեպքում պահպանվող կաղապարը հասանելի կլինի տվյալ օգտվողին կպած բոլոր

«Չինծառայողների ապահովագրության» հիմնադրամի հաշիվը Շտապ – այո ընտրելու դեպքում փոխանցումը կկատարվի շտապ ռեժիմով Միջևորդավճար (AMD) - դաշտր լրացվում է ավտոմատ, շտապ փոխանցման

<mark>Յրապարակալնություն</mark> – դաշտր ակտիվանում է, եթե ստացողի հաշիվը նշված է

| มากระบายบะก                          | Ձևանմուշ 🖬                    | - onin         | <u> </u> |          |
|--------------------------------------|-------------------------------|----------------|----------|----------|
| 📄 Յաշվից-իաշվի տեղափոխում            |                               |                |          |          |
| 📄 Փոխանցուս։                         | Կատարման ամսաթիվ              | 17/05/2018 💼   |          |          |
| 📄 Փոխանցում 77 բյուջե 108            | Յաշվի համարը 🏾 *              |                | 0.00     | <b>e</b> |
| 📄 Փոխանցում ԱՅ բյուջե 108            | Գումար *                      | 0.00           |          |          |
| 📄 Կոմունալ վճարումներ                | Puizipinų                     | 00             |          | ×        |
| 📄 ՃՈ-ի ակտի վճարում                  |                               |                |          | C        |
| 📄 Ավանդի ավելացում                   | Վճարման տիպ *                 | ծիզիկական անձ  | <u>•</u> |          |
| 📄 Դրամ - Արժույթ փոխարկում           | Յարկային կամ մաքսային կոդ 🏾 * |                | <b>*</b> |          |
| 📄 Արժույթ -Դրամ փոխարկում            | રપરર                          |                |          |          |
| 📄 ปกต่านเอ-ปกต่านเอ เกล่านเห่ากับกนไ | 767                           | 6501810353     |          |          |
| -OFLI                                | Ստացողի հաշիվ *               |                |          |          |
|                                      | Ստացողի բանկ *                |                |          |          |
|                                      | Ստացողի անվանումը *           |                |          |          |
|                                      |                               |                |          |          |
|                                      | Վճարման նպատակ 🗶              |                |          |          |
| ouesumeenrooer                       |                               |                |          |          |
|                                      |                               |                |          |          |
|                                      | Յրապարակայնություն            | Յրապարակային 📃 |          |          |
|                                      | Շտապ                          | <u>n</u> 2     |          |          |
|                                      | Միջնորդավճար (AMD)            | 0              |          |          |
|                                      | Յասանելի բոլորին              | Πε             |          |          |
|                                      | Յիշել, որպես ձևանմուշ 🛗       |                |          |          |

## նկար 9՝

สหมายแหน่น ริชุสมมายก

Փոխանցում ԱՅ բյուջե 108

իաճախորդներին <u>Յիշել որպես ձևանմուշ</u> – լրացված դաշտերի հիման վրա պահպանել ձևանմուշ

բանկում գործող միջնորդավճարը **Յասակելի բոլորին** – նախատեսված է կաղապարի համար, այո ընտրելու դեպքում պահպանվող կաղապարը հասանելի կլինի տվյալ օգտվողին կպած բոլոր

Շտապ – այո ընտրելու դեպքում փոխանցումը կկատարվի շտապ ռեժիմով Միջևորդավճար (AMD) - դաշտր լրացվում է ավտոմատ, շտապ փոխանցման

Վճարման նպատակ – լրացնել փոխանցման նպատակը <mark>Յրապարակալնություն</mark> – դաշտը ակտիվանում է, եթե ստացողի հաշիվը նշված է «Չինծառայողների ապահովագրության» հիմնադրամի հաշիվը

Ստացողի բանկ - լրացվում է ավտոմատ Ստացողի անվանումը - դաշտում լրացնել շահառուի անունը/անվանումը

<mark>ՀՎՀՀ</mark> – ցույց է տայիս տվյալ հաճախորդի հարկային կոդը Ստացողի հաշիվ - դաշտում լրացնել շահառուի հաշիվը, որը պիտի սկսվի 91500-ով **Ներբանկային փոխանցում**՝ կետը նախատեսված է բանկի մասնաճյուղեր

փոխանցումներ կատարելու համար։ Լրացվում են հետևյալ դաշտերը. (տես նկ. 10)

Կատարման ամսաթիվ - ավտոմատ լրացվում է ընթացիկ օրվա ամսաթիվը

Յերթական համարի տրամադրում – ՜այո՜ ընտրելու դեպքում ծրագիրը ավտոմատ

կտրամադրի հերթական համարը

Վճարման հանձնարարագիր № դաշտում լրացնել վճարման հանձնարարականի

Միջևորդավճար (AMD) - դաշտը լրացվում է ավտոմատ, շտապ փոխանցման համար

-

.00

Å

H

×

C

0.00

0

-

Բոլոր անհրաժեշտ տվյալները լրացնելուց հետո գործիքների վահանակից սեղմել 🛅

(save) կոճակը։ Եթե փաստաթղթի բոլոր դաշտերը ճիշտ են լրացված, ապա Էկրանին կիայտնվի Յանձնարարագիրը պահպանված է արտահայտությունը, հակառակ դեպքում՝ Էկրանին կիայտնվի հաղորդագրություն ծրագրի կողմից հայտնաբերված սխալի մասին։

-

-

<mark>Յասանելի բոլորին</mark> – ՜այո՜ ընտրելու դեպքում պահպանվող կաղապարը հասանելի

Յիշել որպես ձևանմուշ – լրացված դաշտերի հիման վրա պահպանել ձևանմուշ

Յևանվուշ 🔡 Նոր

Կատարման ամսաթիվ 27/01/2018

9nuJun X

Pundpnul 00

Վճարողի հաշիվ 🍍

Unwgnnh hw2hd

Վճարման նպատակ

Ստացողի անվանումը \*

Վճարման նպատակ

Վճարման նաատակ

Միջևորդավճար (AMD)

Դիշել որպես ձևանմուշ 🗮

Յասանելի բոլորին 🛛 📭

Միջնորդավճարի մանրամասներ

իամարը

Վճարողի հաշիվ - ընտրել հաշիվների ցանկից դեբետագրվող հաշիվը

Ստացողի անվանումը - դաշտում լրացնել շահառուի անունը/անվանումը

Գումար - դաշտում լրացնել փոխանցվող գումարը

Բառերով - դաշտը կլրացվի ավտոմատ

Ստացողի հաշիվ - դաշտում լրացնել շահառուի հաշիվը

Վճարման նպատակ - լրացնել փոխանցման նպատակը Միջնորդավճարի մանրամասներ - լրացվում է ավտոմատ

կլինի տվյալ օգտվողին կպած բոլոր հաճախորդներին

Վճարման նպատակ – բացվող ցանկից ընտրել վճարման նպատակը, օրինակ՝

առևտրային և այլն

բանկում գործող միջնորդավճարը

Փոխանցում առանց հաշվի բացման

նկար. 10 จะบับปันนั้น รังสินไปปะก

📄 Փոխանցում

📄 Յաշվից-հաշվի տեղափոխում

📄 Փոխանցում առանց հաշվի բացմ։

📄 Խմբային կոմունալ վճարումներ

📄 Փոխանցում (SWIFT) համկարգով 📄 Փոխանցում (RUR) համկարգով

📄 Փոխանցում բյուջե 108

📄 Խմբային գործարք

CMCONTEDIT

RUYUHU

LICIULISLINIA

รษณะนมรกคนะก

📄 Կոսունալ վճարումներ

📄 ՃՈ-ի ակտի վճարում 📄 Ավանդի տեղադրում

📄 Ավանդի ավելացում 📄 Վարկի մարում

นอกบากหลากบายๆ นกรมสมมากบา

รมากกามจุกกษองกะบบะก

จกาชนายบะก

Սխալի ուղղումը պետք է կատարել նույն հաղորդագրության մեջ և կրկին սեղմել🚞 (save) նշապատկերը։

՝**Կոմունալ վճարումներ**՛ - կետով գործարքներ կատարելիս լրացվում են հետևյալ

դաշտերը. (տես նկ. 11)

Վճարման տիպը - դաշտում բերված ցուցակից ընտրել համապատասխան կոմունալ վճարումի տիպը

ԼՂጓ ԷՆԵՐԳՈՎՃԱՐ *1.SELE4NU* Ստեփ. Վամայնք ծառայություն Շրջան. Վամայնք. ծառայություն Արցախ ջրմուղկոյուղի իրավաբ ԵՐԵՎԱՆ ՁՈԻՐ ՅՅ *ԷՆԵՐԳՈՎՃԱՐ ԳԱՉԻ นุนู่ - มนุ - มนุ - มน* ՎԱՐՁԱՎՃԱՐ ԱՐՑԱԽ

Վճարման տիպը - դաշտում ընտրել համապատասխան վճարման ենթատիպը Գտնվելու վայրը - դաշտում ընտրել համապատասխան տարածաշրջանը Կոդ դաշտում մուտքագրել անհատական կոդը (օրինակ` հեռախոսի համարը հեռախոսի վարձավճարի դեպքում)

<u>Դիտում</u> - սեղմելուց հետո կբերի տվյալ կոմունալ վճարման պարտքը

<mark>Յաշվի համար</mark> - դրամային հաշիվների ցուցակից ընտրել դեբետագրվող հաշիվը Գումար - դաշտում լրացնել փոխանցվող գումարը

Սպասարկում – նախատեսված է գազի սպասարկման համար, տվյալ դաշտը

ակտիվանում է վճարման տիպը ՛ԳԱՉ՛ ընտրելու դեպքում <mark>Բառերով</mark> - դաշտը կլրացվի ավտոմատ

Յասանելի բոլորին –՛այո՛ ընտրելու դեպքում պահպանվող կաղապարը հասանելի կլինի տվյալ օգտվողին կպած բոլոր հաճախորդներին

Յիշել որպես ձևանմուշ – լրացված դաշտերի հիման վրա պահպանել ձևանմուշ

## նկար՝ 11

| 😕 Most Visited 🛞 Getting Started 🛞 Suggested | Sites 闭 Web Slice Gallery      |                    |       |                                        |                      |        |                        |
|----------------------------------------------|--------------------------------|--------------------|-------|----------------------------------------|----------------------|--------|------------------------|
| ARTSAKHBANK                                  | Client: 17-28-58               |                    |       |                                        |                      |        |                        |
|                                              |                                |                    |       |                                        |                      |        |                        |
| AM RU EN                                     | Մենյու 😒 🛛 Ընտրել համախորդին 🍰 | uuz                | - 😑 V | ր հաղորդագրություն ( 0/ <mark>0</mark> | )) 🛛 🚮 Փոխարժեքներ 👻 | 🖨 Տպել | 🕕 Օգնություն 🛛 Ելք 🖡 🛛 |
| ԴԻՄՆԱԿԱՆ ՏՎՅԱԼՆԵՐ                            | Կոմունալ վճարումներ            |                    |       |                                        |                      |        |                        |
| 90r5Ur£itr                                   |                                | aluuluhiz 🔛        | Նոր   | •                                      |                      |        |                        |
| 📄 Յաշվից-իաշվի տեղափոխում                    | પઠ                             | արման տիպը *       |       | •                                      |                      |        |                        |
| 📄 Փոխանցում                                  | પઠ                             | արման տիպը *       |       | •                                      |                      |        |                        |
| 📄 Փոխանցում բյուջե 108                       | 90                             | ոնվելու վայրը *    |       | <b>•</b>                               |                      |        | <b>e</b>               |
| 📄 Փոխանցում առանց հաշվի բացման               |                                | чnդ *              |       |                                        |                      |        |                        |
| 📄 Խմբային գործարք                            | <u>Ahunuí</u>                  |                    |       |                                        |                      |        | ×                      |
| 📄 Կունունալ վճարումներ                       |                                | *                  |       |                                        | ▼ 0.00               |        | C                      |
| ։                                            | اد<br>ا                        | Manifum *          | n.    | 0                                      | _                    |        |                        |
|                                              |                                | Սպասարկում         | 0     |                                        |                      |        |                        |
| 📄 ՃԴ-ի ակտի վճարում                          |                                | Pwptnnu            | 00    | <u> </u>                               |                      |        |                        |
| 📄 է Ավանրի տեղադրդում                        |                                |                    |       |                                        |                      |        |                        |
|                                              | 2                              |                    | 0.    | -                                      |                      |        |                        |
|                                              |                                | ասասելը եսլսնևու 🦳 | 16    | <u> </u>                               |                      |        |                        |
| 📄 Վարկի մարում                               | Յիշել, որս                     | կես ձևանվուշ 🔜     |       |                                        |                      |        |                        |
| 📄 Փոխանցում (SWIFT) համկարգով                |                                |                    |       |                                        |                      |        |                        |

Բոլոր անհրաժեշտ տվյալները լրացնելուց հետո գործիքների վահանակից սեղմել 🗮 (save) կոճակը։ Եթե փաստաթղթի բոլոր դաշտերը ճիշտ են լրացված, ապա Էկրանին կհայտնվի Յանձնարարագիրը պահպանված է արտահայտությունը, հակառակ դեպքում Էկրանին կհայտնվի հաղորդագրություն ծրագրի կողմից հայտնաբերված սխալի մասին։ Սխալի ուղղումը պետք է կատարել նույն հաղորդագրության մեջ և կրկին սեղմել 🗮 (save) կոճակը։

**Նմբային կոմունալ վճարումներ**՛ - կետով գործարքներ կատարելիս լրացվում են հետևյալ դաշտերը. (տես նկ. 12)

Յաշվի համարը - դրամային հաշիվների ցուցակից ընտրել դեբետագրվող հաշիվը Կոդ - դաշտում մուտքագրել բանկից ստացված անհատական կոդը <u>Դիտում</u> - սեղմելուց հետո կբերի տվյալ կոմունալ վճարման պարտքը

### նկար՝ 12

| 🧧 Most Visited 🖪 Getting Started 🕣 Suggested | Sites ( Web Slice Gallery      |                      |                  |                   |               |          |                      |
|----------------------------------------------|--------------------------------|----------------------|------------------|-------------------|---------------|----------|----------------------|
| ARTSAKHBANK                                  | Client: 17:31:57               |                      |                  |                   |               |          |                      |
| AM   - RU   EN                               | Մենյու 🚘 🛛 Ընտրել հաձախորդին 🍰 | uuz                  | 👻 🤷 Նոր հաղորդան | գրություն ( 0/0 ) | 📶 Փոխարժեքներ | 🖌 🚔 Տպել | 🕕 Օգնություն 🛛 Ելք 🝕 |
| ԴԻՄՆԱԿԱՆ ՏՎՅԱԼՆԵՐ                            | Խմբային կոմունալ վճարումներ    |                      |                  |                   |               |          |                      |
| գորչարքներ                                   |                                | Ձևանմուշ 🔛 🛛 Նոր     |                  | •                 |               |          |                      |
| 📄 Յաշվից-հաշվի տեղափոխում                    | Rug                            | շվի համարը 🔺         |                  |                   | • 0.00        |          |                      |
| 📄 Փոխանցում                                  |                                | unn *                |                  |                   |               | _        |                      |
| 📄 Փոխանցում բյուջե 108                       | <u>Դիտում</u>                  |                      |                  |                   |               |          | ÷.                   |
| 📄 Փոխանցում առանց հաշվի բացման               |                                | * _                  |                  |                   |               |          | 8                    |
| 📄 Խմբային գործարք                            | Ruu                            | սանելի բոլորին 🛛 🛯 🔒 | -                |                   |               |          | ×                    |
| 📄 Կոմունալ վճարումներ                        | Յիշել որպե                     | au ձևանվուշ 🗮 🔄      |                  |                   |               |          | C                    |
| Եսքբային կոմունալ վճարումներ<br>СМСОМТЕРИТ   |                                |                      |                  |                   |               |          |                      |

Բոլոր անհրաժեշտ տվյալները լրացնելուց հետո գործիքների վահանակից սեղմել 🗎 (save) կոճակը։ Եթե փաստաթղթի բոլոր դաշտերը ճիշտ են լրացված, ապա Էկրանին կհայտնվի Յանձնարարագիրը պահպանված է արտահայտությունը, հակառակ դեպքում Էկրանին կհայտնվի հաղորդագրություն ծրագրի կողմից հայտնաբերված սխալի մասին։ Սխալի ուղղումը անհրաժեշտ է կատարել նույն հաղորդագրության մեջ և կրկին սեղմել 🔚 (save) կոճակը։

՜ՃՈ Ակտերի վճարում՝ կետով գործարքներ կատարելիս լրացվում են հետևյալ դաշտերը. (տես նկ. 13)

Որոշման համար – լրացվում է **ՃՈ** ակտի որոշման համարը <u>Դիտում</u> - սեղմելուց հետո կբերի տվյալ ակտի տվյալները Յաշվե համարը - ռիսորել հաշխվերի գակվեց դերելուպցվոր հ

Յաշվի համարը - ընտրել հաշիվների ցանկից դեբետագրվող հաշիվը Գումար - դաշտում լրացնել վճարվող գումարը Բառերով - դաշտը կլրացվի ավտոմատ Միջնորդավճար (AMD) - դաշտը լրացվում է ավտոմատ՝ բանկում գործող սակագներին համապատասխան

### նկար՝ 13

| 🦲 Most Visited 🛞 Getting Started 🛞 Suggested | Sites 🛞 Web Slice Gallery         |                                        |                                              |
|----------------------------------------------|-----------------------------------|----------------------------------------|----------------------------------------------|
|                                              | Client: 1785:42                   |                                        |                                              |
| AM RU EN                                     | Մենրու 😒 Ընտորել համափորդին 🏂 ԱԱՀ | 👻 일 Նոր հաղորդագրություն ( 0/0 ) 🛛 🚮 Փ | ոխարժեքներ 🔻 🖨 Տպել 🛛 😣 Օգնություն 🛛 Ելբ 🐗 🗴 |
| ԴԻՄՆԱԿԱՆ ՏՎՅԱԼՆԵՐ                            | ՃՈ-ի ակտի վճարում                 |                                        |                                              |
| գորճարքներ                                   | Opnzu                             | ան համար *                             |                                              |
| 📄 Յաշվից-հաշվի տեղափոխում                    | <u>nhunul</u>                     |                                        |                                              |
| 📄 Փոխանցում                                  |                                   |                                        |                                              |
| 📄 Փոխանցում բյուջե 108                       | Յաշվի համարը *                    | 0.0                                    | •                                            |
| 📄 Փոխանցում առանց հաշվի բացման               | գումար *                          | 0.00                                   |                                              |
| 📄 Խմբային գործարք                            | Բառերով                           | 10                                     | ×                                            |
| 📄 Կումունալ վճարումներ                       |                                   |                                        | C                                            |
| 📄 Խմբային կոմունալ վճարումներ                | Միջևորդավճար (AMD)                | 0                                      |                                              |
|                                              |                                   |                                        |                                              |
| ՃՈւի ակտի վճարում<br>Անվելի բեռաբոր (        |                                   |                                        |                                              |

Բոլոր անհրաժեշտ տվյալները լրացնելուց հետո գործիքների վահանակից սեղմել 🛅 (save) կոճակը։ Եթե փաստաթղթի բոլոր դաշտերը ճիշտ են լրացված, ապա Էկրանին կիայտնվի Յանձնարարագիրը պահպանված է արտահայտությունը, հակառակ դեպքում Էկրանին կհայտնվի հաղորդագրություն ծրագրի կողմից հայտնաբերված սխալի մասին։ Սխալի ուղղումը անհրաժեշտ է կատարել նույն հաղորդագրության մեջ և կրկին սեղմել 🔚 (save) կոճակը:

՜**Փոխանցում (SWIFT) համակարգով**՜ կետը նախատեսված է արտարժութային հաշիվներից SWIFT համակարգով փոխանցումներ կատարելու համար։ Լրացվում են հետևյալ դաշտերը. (տես նկ. 14)

Կատարման ամսաթիվ - ավտոմատ լրացվում է ընթացիկ օրվա ամսաթիվը Յերթական համարի տրամադրում – ՜այո՜ ընտրելու դեպքում ծրագիրը ավտոմատ

կտրամադրի հերթական համարը Վճարման հանձնարարագիր № դաշտում լրացնել վճարման հանձնարարականի իամարը

Յաշվի համարը - ընտրել հաշիվների ցանկից դեբետագրվող հաշիվը Գումար - դաշտում լրացնել փոխանցվող գումարը Բառերով - դաշտը կլրացվի ավտոմատ Միջևորդավճարի մանրամասներ – ընտրվում է ցանկից Միջնորդավճար (AMD) - դաշտը լրացվում է ավտոմատ

#### <u>Վճարողի</u>

ՅՎՅՅ – հաճախորդի ՅՎՅՅ-ն` լրացվում է ավտոմատ

Կամ (կախված հաճախորդի իրավական տեսակից)

ՍԱՔՅ - դաշտում ավտոմատ լրացվում է օգտվողի սոց. քարտի համարը

50։ Ուղարկող - դաշտում ավտոմատ լրացվում է հաճախորդի տվյալները

իամապատասխան ձևաչափով

<u>Միջևորդ բանկի</u>

56: SWIFT - դաշտը լրացվում է միջնորդ բանկի միջոցով փոխանցումն իրականացնելու դեպքում։ Անհրաժեշտ է լրացնել միջնորդ բանկի SWIFT (BIC) կոդը Անվանումը և հասցեն - դաշտը կլրացվի ավտոմատ

<u>Շահառուի բանկի</u>

57։ՏWIFT - Լրացնել շահառու բանկի SWIFT (BIC) կոդը 57։Անվանումը և հասցեն - դաշտը կլրացվի ավտոմատ 57։ ACC -

<u>Շահառուի</u> Ստացողի անվանումը - լրացնել շահառուի անունը/անվանումը անգլերեն լեզվով

Ստացողի հաշիվ - լրացնել շահառուի հաշվի համարը

Վճարման նպատակ - բացվող ցանկից ընտրել վճարման նպատակը

Վճարման նպատակ - լրացնել փոխանցման նպատակը

#### Տեղեկություն ուղարկողից ստացողին

//1. - //6. – դաշտերում լրացվում է հավելյալ (լրացուցիչ) տեղեկություն

#### նկար՝ 14

| ԴԻՄՆԱԿԱՆ ՏՎՅԱԼՆԵՐ              | Փոխանցում (SWIFT) համկարգով |                                                       |      |   |
|--------------------------------|-----------------------------|-------------------------------------------------------|------|---|
| գորչարքներ                     |                             | Նոր 💌                                                 |      |   |
| 📄 Դաշվից-իաշվի տեղափոխում      |                             |                                                       |      |   |
| 📄 Փոխանցում                    | Կատարման ամսաթիվ            | 27/01/2018                                            |      | ¢ |
| 📄 Փոխանցում բյուջե 108         | Յաշվի համարը *              |                                                       | 0.00 | = |
| 📄 Փոխանցում առանց հաշվի բացման | Գումար *                    | 0.00                                                  |      | × |
| 📄 Խմբային գործարք              | Pwiatipnų *                 | 00                                                    |      | C |
| 📄 Կուլունալ վճարումներ         |                             |                                                       |      |   |
| 📄 Խմբային կոմունալ վճարումներ  | Միջնորդավճարի մանրամասներ   | <b></b>                                               |      |   |
|                                |                             | 0                                                     |      |   |
| 📄 ՃՈ-ի ակտի վճարում            | erord u u li s              | M22200 Usewbewblutton                                 |      |   |
| 📄 Ավանդի տեղադրում             | Բանկի անվանումը /           | 6501810353                                            |      |   |
| 📄 Ավանդի ավելացում             | 50: Outputting *            | 1/Dadamvan Gavane Kareni                              |      |   |
| 📄 Վարկի մարում                 | aos i na foshein f          | 2/Saroyani p. sh.1 bn.18<br>3/AM/Stepanakert 47971055 |      |   |
| 📄 Փոխանցում (SWIFT) համկարգով  | Միջնորդ բանկի               |                                                       |      |   |
| 📄 Փոխանցում (RUR) համկարգով    | 56: SWIFT                   |                                                       |      |   |
| 304050                         | 56։ Անվանումը և հասցեն      |                                                       |      |   |
| ՆԵՐՍՈԻԾՈՒՄ ԵՒ ԱՐՏԱՅԱՆՈՒՄ       |                             |                                                       |      |   |
| 347077447058365356             | Շահառուի բանկի              |                                                       |      |   |

| RHUTUUUU SUBULTEP              |                             |   |
|--------------------------------|-----------------------------|---|
| จการปกระหา                     | րակի                        |   |
| 📄 Յաշվից-իաշվի տեղափոխում      | 57: SWIFT *                 |   |
| 📄 Փոխանցում                    | 57։ Անվանումը և հասցեն *    | ¢ |
| 📄 Փոխանցում բյուջե 108         |                             | 6 |
| 📄 Փոխանցում առանց հաշվի բացման | 57: Acc                     | × |
| 📄 Խմբային գործարք              |                             | C |
| 📄 Կուվունալ վճարումներ         | Ստագորի անվանումը *         |   |
| 📄 Խմբային կոմունալ վճարումներ  |                             |   |
|                                | Ստացողի հաշիվ 🔺             |   |
| 📄 ՃՈ-ի ակտի վճարում            | Վճարման նպատակ 🕷 📃 🖃        |   |
| 📄 Ավանդի տեղադրում             | Վճարվան նպատակ *            |   |
| 📄 Ավանդի ավելացում             |                             |   |
| 📄 Վարկի մարում 🛛 🔀             | ություն ուղարկողից ստացողին |   |
| 📄 Փոխանցում (SWIFT) համկարգով  | //.1                        |   |
| 📄 Փոխանցում (RUR) համկարգով    | //.2                        |   |
| 3U40FU                         | //.3                        |   |
| ՆԵՐԱՈՒԾՈՒՄԵՒ ԱՐՏԱՅԱՆՈՒՄ        | //.4                        |   |
| 3นๆกกามุจกกะเออกะบบะก          | //.5                        |   |
|                                | //.6                        |   |
| ระกะนุมรกคนะก                  |                             |   |
| านอนปรงการองการประก            | Յասանելի բոլորին 🛛 📭        |   |
|                                | Յիշել, որպես ձևանմուշ 试     |   |

Վճարման նպատակը դաշտում անհրաժեշտ տվյալները լրացնելուց հետո գործիքների վահանակից սեղմել (save) կոճակը։ Եթե փաստաթղթի բոլոր դաշտերը ճիշտ են լրացված, ապա Էկրանին կհայտնվի Յանձնարարագիրը պահպանված է արտահայտությունը, հակառակ դեպքում՝ Էկրանին կհայտնվի հաղորդագրություն ծրագրի կողմից հայտնաբերված սխալի մասին։ Սխալի ուղղումը անհրաժեշտ է կատարել նույն հաղորդագրության մեջ և կրկին սեղմել 🔚 (save) կոճակը։

**Ծոխանցում (RUR) համակարգով**՜ կետը նախատեսված է **RUR**-ով փոխանցումներ կատարելու համար։ Լրացվում են հետևյալ դաշտերը. (տես նկ. 15)

Վճարման հանձնարարագրի № - դաշտում լրացվում է հանձնարարագրի համարը Կատարման ամսաթիվ - ավտոմատ լրացվում է ընթացիկ օրվա ամսաթիվը 50։ Ուղարկող - դաշտում ավտոմատ լրացվում է հաճախորդի տվյալները համապատասխան ձևաչափով Յերթական համարի տրամադրում - ՜այո՜ ընտրելու դեպքում ծրագիրը ավտոմատ կտրամադրի հերթական համարը

```
    Յաշվի համարը - ռուբլիով հաշիվների ցուցակից ընտրել դեբետագրվող հաշիվը
ՅՎՅՅ - դաշտում ավտոմատ լրացվում է հաճախորդի ՅՎՅՅ-ն
Կամ (կախված հաճախորդի իրավական տեսակից)
ՍԱՔՅ դաշտում ավտոմատ լրացվում է օգտվողի սոց. քարտի համարը
    <u>Գումարր</u>
    Գումար - դաշտում լրացնել փոխանցվող գումարը
Բառերով - դաշտը կլրացվի ավտոմատ
```

Միջնորդավճարի մանրամասներ – ընտրվում է ցանկից Միջնորդավճար (AMD) - դաշտը լրացվում է ավտոմատ

<u>Միջնորդ բանկի</u>

56։SWIFT - դաշտը լրացվում է միջնորդ բանկի միջոցով փոխանցումն իրականացնելու դեպքում։ Անհրաժեշտ է լրացնել միջնորդ բանկի SWIFT (BIC) կոդը Անվանումը և հասցեն - դաշտը կլրացվի ավտոմատ

### <u>Շահառու բանկի</u>

57:SWIFT - լրացնել շահառու բանկի SWIFT (BIC) կոդը

57:ACC – լրացվում է ավտոմատ, 57:SWIFT դաշտում գրված BIC կոդին համապատախան

57:Անվանումը և հասցեն - դաշտը կլրացվի ավտոմատ

Շահառուի

<mark>Ստացողի անվանումը</mark> - լրացնել շահառուի անունը/անվանումը անգլերեն լեզվով Ստացողի հաշիվ - լրացնել շահառուի հաշվի համարը Վճարման նպատակ - բացվող ցանկից ընտրվում է վճարման նպատակը

Վճարման նպատակ - լրացնել փոխանցման նպատակը

### նկար՝ 15

| TRULIALD SABLELEP                        | don/taulagnaal (RUR) haadlaupignal |                                                  |          |   |
|------------------------------------------|------------------------------------|--------------------------------------------------|----------|---|
| onnsureuch                               | staatane 🖄                         | Lon                                              | <u>×</u> |   |
| 🛄 Յաշվից-իաշվի տեղափոխում                |                                    |                                                  |          |   |
| 🛄 Փոխանցում                              | Կատարվան ավսաթիվ                   | 27/01/2010                                       |          |   |
| 🔄 Փոխանցում բյուջե 100                   | 50։ Ուղարկող *                     | Dadamyan Gayane Kareni<br>Saroyani p. sh.1 bn.18 |          | 0 |
| 📄 Փոխանցում առանց հաշվի բացման           |                                    | AM/Stepanakert 47971055                          |          |   |
| 🔜 խվբային գործարբ                        | Յաշվի հաւմարը<br>Հայ               | 6501010353                                       |          | × |
| ununuluur yelunnulubn                    | Sectors                            | 0501010555                                       |          | C |
| 🛄 խվթային կովունալ վճարումներ<br>—       |                                    |                                                  |          |   |
| CMCONTEDIT                               | Purchan                            | 0.00                                             |          |   |
| 🔛 ՃՌ-ի ակտի վճարում                      | - and - of                         | 00                                               |          |   |
| Lujuunn intriunninuu                     | Աիջնորդավճարի վակրավասներ          |                                                  |          |   |
| 🔛 Ավանդի ավելացում                       | Աիջնորդավճար (AMD) *               | 0                                                |          |   |
| -whith dwnnud                            | (Jholesen apollog)                 |                                                  |          |   |
| Optimized (SWIFT) huidiunghi             | 561 GWIFT                          |                                                  |          |   |
| antouulginut (KCK) huuluungini           | 56։ Աեվանումը և հասցեն             |                                                  |          |   |
| 104070                                   |                                    |                                                  |          |   |
| Veroni-Brito er onsunutario              | Carbinopity contract               |                                                  |          |   |
| Support and the second support           | 57: SWIFT *                        |                                                  |          |   |
|                                          | 57: Acc *                          |                                                  |          |   |
|                                          | 57։ Անվանումը և իասցեն 🐣           |                                                  |          |   |
| "The second in solar in which in which " |                                    |                                                  | it)      |   |
| 🛄 Կոմունալ վճարումներ                    | 56։ Անվանումը և հասցեն             |                                                  |          |   |
| 📄 Խմբային կոմունալ վճարումներ            |                                    |                                                  |          |   |
|                                          | Շահառուի բանկի                     |                                                  |          |   |
| 📄 ՃՈ-ի ակտի վճարում                      | 57: SWIFT *                        |                                                  |          |   |
| 📄 Ավանդի տեղադրում                       | 57: Acc *                          |                                                  |          |   |
| 📄 Ավանդի ավելացում                       | 57։ Անվանումը և հասցեն 🔺           |                                                  |          |   |
| 📄 Վարկի մարում                           |                                    |                                                  |          |   |
| 📄 Փոխանցում (SWIFT) համկարգով            | շահառուհ                           |                                                  |          |   |
| 📃 Փոխանցում (RUR) համկարգով              | Ստացողի անվանումը *                |                                                  |          |   |
| 9040FU                                   |                                    |                                                  |          |   |
| นยามการกาบ ยา มกรมสมมภาบ                 | Ստացողի հաշիվ *                    |                                                  |          |   |
| 3477774977183711127                      | Վճարւնան նպատակ 🗶                  | <u>•</u>                                         |          |   |
| Ubhulsuuh8                               | Վճարենսն նպատակ *                  |                                                  |          |   |
| SENERILISAFILER                          |                                    |                                                  |          |   |
| 3464654068866066                         | Յասանելի բոլորին                   | Π <sub>2</sub>                                   |          |   |
|                                          | Յիշել որպես ձևանմուշ 🗖             |                                                  |          |   |

Վճարման նպատակը դաշտում անհրաժեշտ տվյալները լրացնելուց հետո գործիքների վահանակից սեղմել (save) կոճակը։ Եթե փաստաթղթի բոլոր դաշտերը ճիշտ են լրացված, ապա Էկրանին կհայտնվի Յանձնարարագիրը պահպանված է արտահայտությունը, հակառակ դեպքում Էկրանին կհայտնվի հաղորդագրություն ծրագրի կողմից հայտնաբերված սխալի մասին։ Սխալի ուղղումը անհրաժեշտ է կատարել նույն հաղորդագրության մեջ և կրկին սեղմել (save) կոճակը։

#### ՅՍԿՈԻՄ

**Յսկում** - Այս Էջում կարելի է տեսևել ցանկացած ժամանակահատվածում կատարված բոլոր հաստատված և չհաստատված գործարքները։ (տես նկ. 16)

Դրա համար անհրաժեշտ է ՙԱմսաթիվ սկսած՛ և ՙմինչև՛ տողերում ընտրել ամսաթվերը և սեղմել ՙԴիտում։ Յնարավոր է նաև դիտել միայն այն գործարքները, որոնք պետք է անցնեն առաջին և երկրորդ հսկումները, միայն հաստատվածները կամ բոլորը։ Էկրանին հայտնված գործարքների տողերից որևէ մեկի փոխանցումները տեսնելու համար բավական է նշել տողը և սեղմել ՙԴիտում։

՜Առաջին հսկում անցնող գործարքները հաստատելու համար անհրաժեշտ է մեկ անգամ ևս ներմուծել ՛Ստացողի հաշիվը և գումարը՛, ապա սեղմել ՛Յաստատել՛ ։ ՛Երկրորդ հսկում՝ անցնող գործարքները հաստատելու համար պետք է ընտրել այն և սեղմել ՙՅաստատել՛։

Եթե կատարված գործարքում կան անճշտություններ, ապա մուտքագրողին գործարքը վերադարձնելու համար անհրաժեշտ է սեղմել ՛Վերադարձնել՛ կոճակը։

Որևէ գործարք հեռացնելու համար անհրաժեշտ է այն ընտրելուց հետո սեղմել հեռացնել կոճակը։

#### նկար՝ 16

|                           | sted Stes | er v       | Yeb Silce Gale   | ry           |                    |            |         |          |                                |                       |                    |                     |    |
|---------------------------|-----------|------------|------------------|--------------|--------------------|------------|---------|----------|--------------------------------|-----------------------|--------------------|---------------------|----|
| ARTSAKHBANK               |           | Class      | 10.02264         |              |                    |            |         |          |                                |                       |                    |                     |    |
| 🚎 AM 📔 🚃 RU 🕴 🐜 EN 🕴      | tridaje   | n 😒        | Comply to        | asaquapapa 🕵 |                    |            | 🔒 ton   | hunnn    | ագրություն ( 0/ <mark>0</mark> | )   🚮 Ontuundapila    | n +   🍪 Sudar,   🚺 | 🕒 Oqlinijajnili 🛛 🕫 | 4  |
| PERCHAR SABLE USP         | ánn       | մարք       | alitipiti hulunu | 1            | uuz                |            |         |          |                                |                       |                    |                     |    |
| จการปฏะ                   |           |            |                  | Ասևաթիվ      | 27/01/2018         | 27/01/2018 | (iii)   |          |                                | Uunwgnnjh hwghd       |                    |                     |    |
| ามหาคม                    |           |            |                  | Վիճակ        | Lloughti hulanul z | անցած      | -       |          |                                | 201                   |                    |                     |    |
| 🔲 Գործարքների հսկրան      |           | Գործարքներ |                  |              |                    | -          |         | Umugnin  |                                |                       |                    |                     |    |
| 🔜 Փոփոխսնան ենթակա գործ.  |           | Du         | ս ըրունվուց      | հաճախորդի    | Lijn               | <u>×</u>   |         |          |                                |                       |                    |                     |    |
| นอานทำชากามาอา นกรมคนและบ |           |            |                  |              |                    |            |         | Hunnud:  | (0-0/40)                       |                       |                    |                     |    |
| ามกกานจกกะสงกะบบะก        | C         | 111        | Q. Al Field      | 8            | Q, Search =        | 🛛 🎻 Aurin  | winte 🚥 | a Hanual | lital 🕴 🥶 utaniun              | wnälder 🗔 Mwunsbilder | 📔 🔍 dunaming       | e 😅   🔍 newe        | >> |
| LICINUSLIANS              |           | Г          | ≈uuluan          | Udouphd      | Gundung            | Աիջնո      | Undn    | 6        | Rockondtag                     | 46wnnnh hwyhd         | Ստացուղի բանկը     | Unwangh hwahil      | U  |
| SENEYUSAMUER              |           |            |                  |              |                    |            |         |          |                                |                       |                    |                     |    |
| าแองเธริงกะเสียกะเงินอก   |           |            |                  |              |                    |            |         |          |                                |                       |                    |                     |    |
|                           |           |            |                  |              |                    |            |         |          |                                |                       |                    |                     |    |
|                           |           |            |                  |              |                    |            |         |          |                                |                       |                    |                     |    |
|                           |           |            |                  |              |                    |            |         |          |                                |                       |                    |                     |    |
|                           |           |            |                  |              |                    |            |         |          |                                |                       |                    |                     |    |
|                           |           |            |                  |              |                    |            |         |          |                                |                       |                    |                     |    |
|                           |           |            |                  |              |                    |            |         |          |                                |                       |                    |                     |    |

**ՙՓոփոխման ենթակա**՛ - կետը նախատեսված է ցանկացած գործարքների անճշտությունների շտկման համար։ Յսկում կետից հետ ուղարկված գործարքները փոփոխելու համար ներմուծողը պետք է ընտրի ՙՓոփոխման ենթակա՛ կետը և ՙՓաստաթուղթ՛ դաշտում ընտրի համապատասխան փաստաթուղթը։ Կախված փաստաթղթի տեսակից լրացնել կամ փոփոխել համապատասխան դաշտերը։

### Յաշվետվություններ

՜**Տեղեկանք**՛ – Նախատեսված է որևէ հաշվի հետ ընտրված ժամանակահատվածում կատարված գործարքները տեսնելու համար։ (տես նկ. 17)

Բացված Էկրանում '**Յաշիվ**' դաշտում պետք է ընտրել անհրաժեշտ հաշիվը, ընտրել գործարքների տիպը (դեբետ, կրեդիտ կամ բոլորը), ՛<u>Ամսաթիվ</u> <u>սկսած՛</u> և <u>՛մինչև՛</u> տողերում րնտրել ամսաթվերը (լրացվում է ձեռքով կամ ընտրվում է 🛅 նշապատկերի օգնությամբ) և սեղմել **Դիտել**։

#### նկար՝ 17

| RHUTUHUU SHBULTER             | Staptlywlg                         |
|-------------------------------|------------------------------------|
| จการนายงอา                    | Luluuqəhul 27/01/2018 🗰 27/01/2018 |
| าบนกะบ                        | Rwzhų * 0.00                       |
| ։ ԴԱՈՒԾՈՒՄԵԻ ԱՐՏԱՅԱՆՈՒՄ       | Ստացողի հաշիվ                      |
|                               | Ստացող                             |
| unini - ku4i nindoi in 6661 - | գործարք Բուորը                     |
| ChUSU4h8                      | Ohmud                              |
| าธรมธการสุด                   |                                    |
| เองปอรงเกาะติออกการระด        |                                    |
| 📄 Տեղեկանք                    |                                    |
|                               |                                    |

**ՙՏեղեկանքը**՛ տպելու համար անհրաժեշտ է գործարքների վահանակից սեղմել նշապատկերը։ Կբացվի համապատասխան տվյալներով պատուհան։ Տվյալները տպելու համար անհրաժեշտ է ստեղնաշարից սեղմել Ctrl + P:

Կոնկրետ գործարքի փաստաթուղթը տպելու համար սեղմել Փաստաթղթի համար սյան DOC բառի վրա, տվյալ գործարքի վճարման հանձնարարականը տպելու համար սեղմել Փաստաթղթի համար սյան TRN բառի վրա։ (տես նկ. 18)

#### նկար՝ 18

| 🙆 Most Visited 🦷 | P I -BANK - Mozilla Firefox                        |                                                                                                    |                               |        | 1                         |                   |          |
|------------------|----------------------------------------------------|----------------------------------------------------------------------------------------------------|-------------------------------|--------|---------------------------|-------------------|----------|
|                  |                                                    | 0                                                                                                    |                               |        |                           |                   |          |
| L L L            | (j) 192.168.30.233/Popup.php?print=0&page=DOCUMENT | &uid=58&custid=206242⟨=1&data= <refnum< th=""><th>&gt;180127000006000&amp;Temp=1517496</th><th>450513</th><th></th><th></th><th></th></refnum<> | >180127000006000&Temp=1517496 | 450513 |                           |                   |          |
| ARI              | Фшилирпилр                                         |                                                                                                    |                               |        |                           |                   |          |
| AM R             | Վճարման հանձնար                                    | արական 180127000006000 - 0-522      Տ։                                                                                                    | կված 01/02/18 18:49:09        |        | արժեքներ 🔻 👌 Տաել         | 🛛 🕕 Օգնությու     | _և Եր 🚽  |
|                  | <b>Բան</b> կ AM223                                 | 00 Արցախբանկ ՓԲԸ "Բանկ հաճախոր                                                                                                    | դ" համակարգով                 |        |                           |                   |          |
| ԴԻՄՆԱԿԱՆ ՏՎՑԼ    |                                                    | Ամսաթիվ 27/01/18(7100)                                                                                                    |                               |        |                           |                   |          |
| จกาชนายเปปา      | Վճարողի հաշիվ                                      | 22300830189500                                                                                                    | Գոււմարը                      |        |                           |                   |          |
|                  | Բանկի անվանումը                                    | AM22300 Արցախբանկ ՓԲԸ                                                                                                    |                               |        | սրեկ 💌 793,567.40         |                   |          |
| นะคบการกาบ ะก    | Անունը կամ անվանուս                                | n * uu2                                                                                                    | 50,000,00                     |        |                           |                   |          |
| 34/10011490066   | Յարկային կոդ                                       |                                                                                                    | 50,000.00<br>AMD              |        |                           |                   |          |
|                  | Ստացողի հաշիվ                                      |                                                                                                    |                               |        |                           |                   |          |
| UCIUUSU4h5       | Ստացողի բանկը                                      | AM22300 Արցախբանկ ՓԲԸ                                                                                                    |                               |        |                           |                   |          |
| ระกะนนรกคนะค     | Ստացող                                             | uuz                                                                                                    |                               |        |                           |                   |          |
| 3Ub454nFaan      | Գոււմարը տառերով                                   | Յիսուն հազար AMD 00                                                                                                    |                               |        | սխորդ" համակարգով         |                   |          |
| 📄 Տեղեկս         | Նպատակը                                            | Ավանդի տեղադրում                                                                                                    |                               |        |                           |                   |          |
| 📄 Քաղվա          |                                                    |                                                                                                    |                               |        |                           |                   |          |
| 📄 Qnpówr         |                                                    |                                                                                                    |                               |        |                           | dan lank musif    | Ohuu     |
| 📄 Յաշվի ւ        | Ստորագրություն 1                                   |                                                                                                    | Ստորագրություն 2              |        | Եպատակը                   | wnymjunicu        | Shirth   |
|                  | ۲ <u>ــــــــــــــــــــــــــــــــــــ</u>      | սստատված է բանկի կողմից Entered։Cor                                                                                                    | firmed                        |        | Ավանդի տեղադրում          | 27/01/18<br>13:37 | 7100/QC5 |
|                  |                                                    |                                                                                                    |                               |        | Transfer                  | 27/01/18<br>13:37 | 7100/QC5 |
|                  |                                                    |                                                                                                    |                               |        | Տիպային ավանդ<br>A1800003 | 27/01/18<br>13:50 | 1211/LDI |
|                  |                                                    |                                                                                                    |                               |        |                           |                   |          |

՛Քաղվածք և Պատմություն՛ կետերը գործում են նմանատիպ։

՜Ավանդ՜ և ՜Վարկ՜ կետերը նախատեսված են նշված ամսաթվով ավանդների/վարկերի

դիտման համար։

### Յաղորդագրություներ

Այս կետը նախատեսված է բանկի հետ հաղորդագրություններով փոխանակման համար։ Յաղորդագրություն ուղարկելու համար անհրաժեշտ է ընրել **ՙՆոր հաղորդագրություն**՛ - բացված դաշտում մուտքագրել ՛**տեքստը՛** (բանկ ֆայլ ուղարկելու

hամար սեղմել Choose Files ու նշել ֆայլի գտնվելու ճանապարհը), այուհետև սեղմել ՙՈ<mark>Իղարկել՛</mark>, որից հետո Էկրանին կհայտնվի <mark>ՙՅաղորդագրությունը ուղարկվեց՛</mark> արտահայտությունը։

## Առավել հաճախ հանդիպող սխալներ

Սխալ բանկի կոդ - հաղորդագրությունը նշանակում է, որ ընտրված բանկը ու լրացված հաշիվը չեն համապատասխանում (օրինակ՝ ՜Ստացողի բանկ՛ դաշտում լրացված է AM22300 ԱրցախԲանկ ՓԲԸ, իսկ Ստացողի հաշիվ դաշտում լրացված է 160410000000001 ՎՏԲ - Յայաստան բանկ ՓԲԸ հաշիվ)։

**Գումարը չի բավականացնում** - հաղորդագրությունը նշանակում է, որ ընտրված դեբետագրվող հաշվի մնացորդը չի բավականացնում գործարքը կատարելու համար։ Այս դեպքում անհրաժշտ է ստուգել Դործարքի գումար՛ դաշտը ու ընտրված հաշիվը։

**Սխալ ստուգիչ նիշ** - հաղորդագրությունը նշանակում է, որ մուտքագրված հաշիվը սխալ է։

**Յաղորդագրությունն արդեն պահպանված է** - հաղորդագրությունը նշանակում է, որ Դուք փորձում եք փոփոխել ու մեկ անգամ ևս կատարել արդեն պահպանված՝ Save արված գործարքը։ Նմանատիպ գործարքների տվյալների կրկնակի մուտքից խուսափելու համար օգտագործեք Save template կետը, որի օգնությամբ հնարավոր է պահպանել առավել օգտագործվող գործարքների ձևանմուշները։

**Յին ծածկագիրը սխալ է** - հաղորդագրությունը նշանակում է, որ ծածկագրի փոփոխման ժամանակ հին ծածկագիրը մուտքագրվել է սխալ։ Այս դեպքում անհրաժեշտ է նորից մուտքագրել հին ծածկագիրը, նախապես ստուգելով մուտքագրման տառատեսակն ու լեզուն։

**Իրավասու չէ** - հաղորդագրությունը նշանակում է, որ Դուք չունեք տվյալ գործարքը կատարելու իրավասություն։